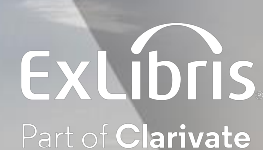

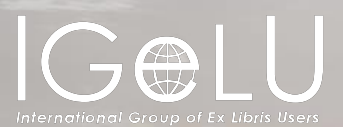

# **Central Discovery Index (CDI)**

Presented by:

Shira Cohen

Technical Support Team Leader

## Agenda

What is CDI?

How is availability determined?

How can you control availability?

How Does CDI Activation Affect Search Results?

Troubleshooting

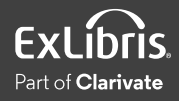

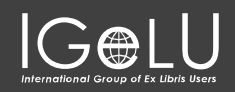

## Agenda

#### What is CDI?

How is availability determined?

#### How can you control availability?

#### How Does CDI Activation Affect Search Results?

Troubleshooting

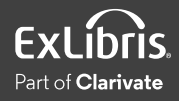

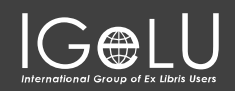

### CDI, Alma, and Discovery

### Discovery

- Central Discovery Index
- Includes over 5 billion citations
- Accessible in both of Ex Libris' discovery systems
- Most resources are free to search
- Some A&I databases require a subscription to search

### **Delivery**

- Linking to content via Alma
- Full-text content in its own database/repository
- Direct linking or use of link resolver
- May require authentication or authorization to access

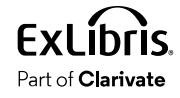

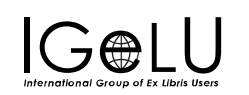

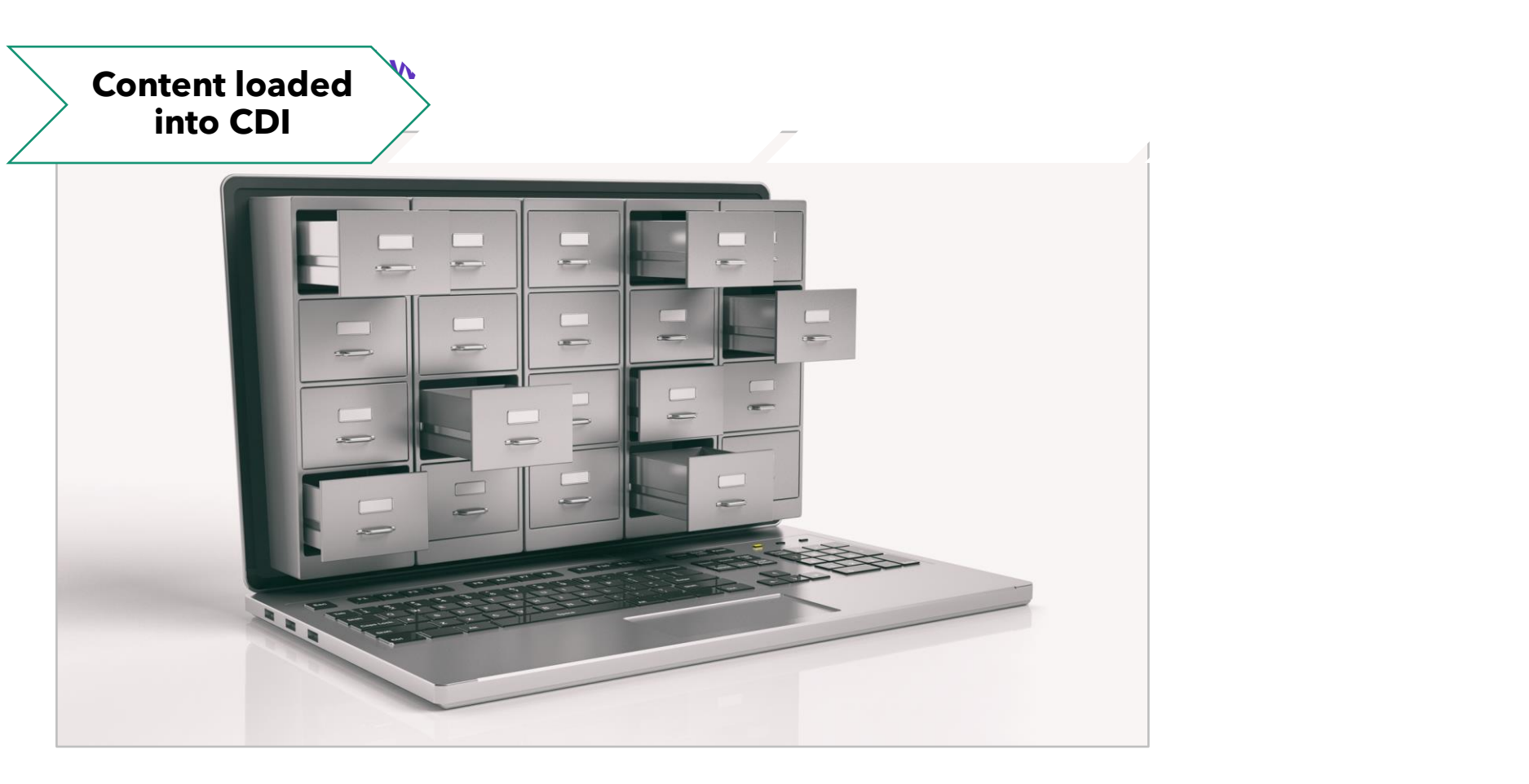

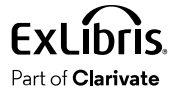

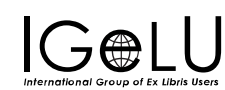

#### Content loaded into CDI

E

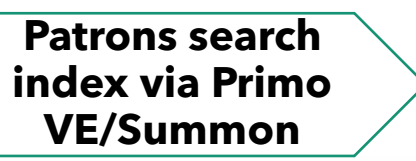

|                                                                                                    | JOURNAL ILL REQUEST                  | FETCH ITEM |                |                 | 0 🕴         |        | Menu 👻 |
|----------------------------------------------------------------------------------------------------|--------------------------------------|------------|----------------|-----------------|-------------|--------|--------|
| Search anything                                                                                                    |                                      |            |                | م               | ADVANCED    | SEARCH |        |
|                                                                                                    |                                      | -          |                |                 |             | -      |        |
| How does this work?                                                                                                    |                                      |            | Where ca       | an I get hel    | o?          |        |        |
| Primo provides simple, one-stop searchin<br>videos, articles, digital media, and more.                                                                         | g for books and e-bool               | ks,        | Ask a libraria | an how to start | your search |        |        |
| Primo also helps you manage your researd Renew books and videos Croate favorites lists                                                                         | :h. Sign-in in order to:             |            | Question       | ns? Comme       | ents?       |        |        |
| <ul> <li>Create ravortes lists</li> <li>Export citations to Refworks and End</li> <li>View full search results. (Some datal when you're signed in )</li> </ul> | dnote Web<br>bases, only show result | ts –       | Let us know    | what you think  | !           |        |        |
| when you re signed in.)                                                                                                    |                                      |            |                |                 |             |        |        |
|                                                                                                    |                                      |            |                |                 |             |        |        |

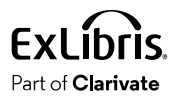

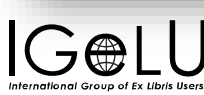

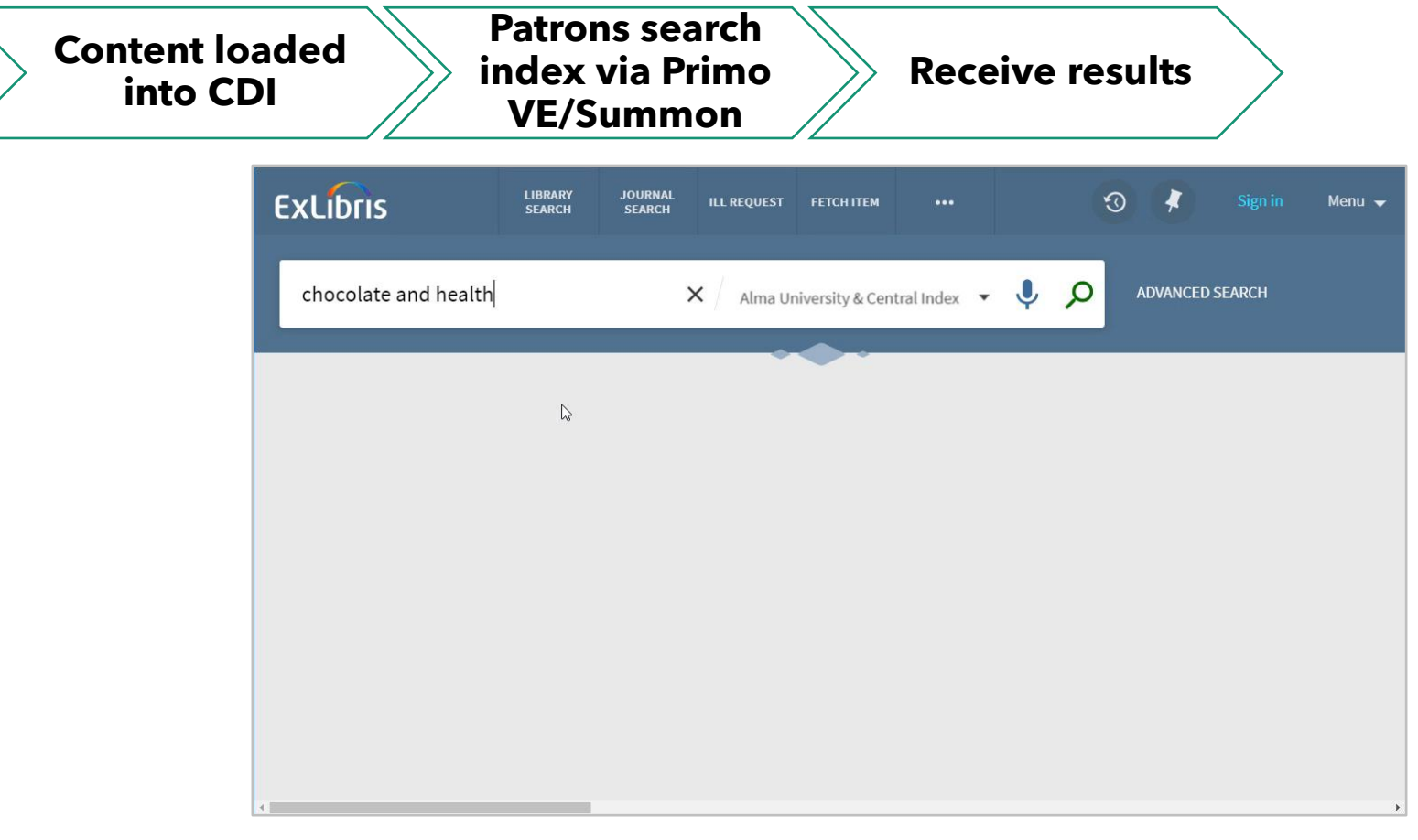

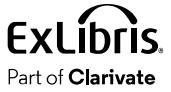

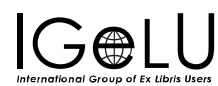

#### Content loaded into CDI

#### Patrons search index via Primo VE/Summon

**Receive results** 

#### Access full text via links

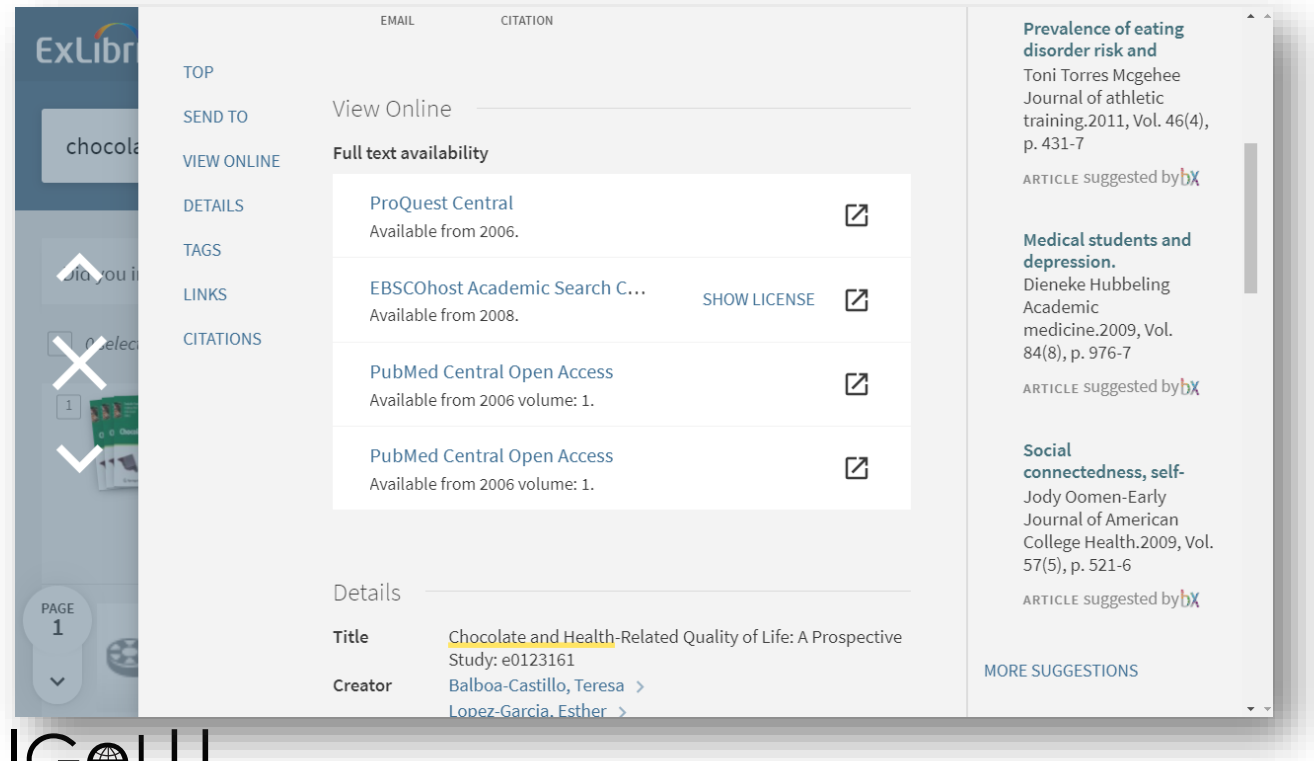

Part of Clarivate

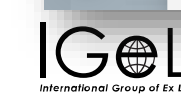

## Agenda

What is CDI?

How is availability determined?

#### How can you control availability?

How Does CDI Activation Affect Search Results?

Troubleshooting

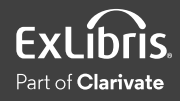

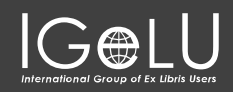

### **Availability Status**

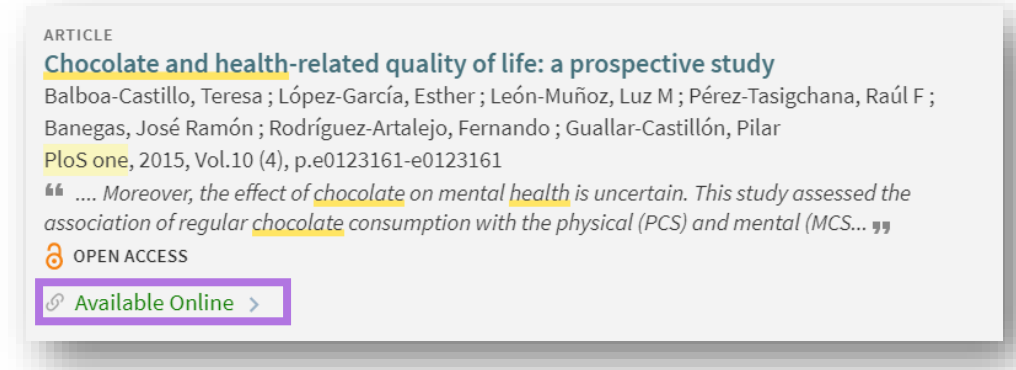

- Active portfolios in electronic collections
  - Publishing includes identifiers and coverage
  - CDI matches relevant content and marks content as "Available Online"
- Active databases (i.e., electronic collections without portfolios)
  - Publishing includes the collection's ID (DBID)
  - CDI matches content based on the ID and marks all database content in CDI as 'Available Online'

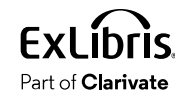

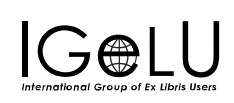

### Publish Electronic Records to Central Discovery Index

| Alma Sandbox | Advanced Tools<br>Overlap and Collection Analysis<br>Duplicate Title Analysis<br>Manage Deleted Repository<br>Restore Jobs | Publishing Pro Profile Details             | file Details                                                                                               | Cancel | Save |
|--------------|----------------------------------------------------------------------------------------------------|--------------------------------------------|----------------------------------------------------------------------------------------------------|--------|------|
| Resources    | PC to CDI Activation Report Publishing Publishing Profiles Publishing Information                                          | Profile name *<br>Profile<br>description   | Publish electronic records to Central Discovery Index Publish electonic records to Central Discovery Index |        |      |
| Tiscovery    |                                                                                                    | Publishing Paramet<br>Status<br>Scheduling | ers Active Inactive Every day at 24:00                                                                     | •      | ~    |

Resources > Publishing > Publishing Profiles > Publish Electronic Records to CDI

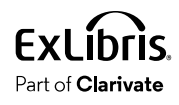

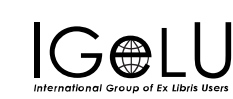

## Agenda

What is CDI?

How is availability determined?

How can you control availability?

How Does CDI Activation Affect Search Results?

Troubleshooting

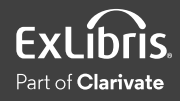

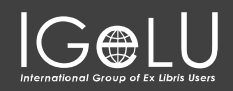

#### **User Roles**

| xLibris<br>a University | Al       | ma 🛨 » Acquisitions                       | Resources Fulfillmen | t Admin Analytics                                | ♀ ੈ 🗳 🖻 🌣 ଡ 🤅                                                              |
|-------------------------|----------|-------------------------------------------|----------------------|--------------------------------------------------|----------------------------------------------------------------------------|
| User [                  | Details  |                                           |                      |                                                  | Toggle Account Type Cancel Sa                                              |
| Enable r                | new menu |                                           |                      | <b>CDI Inventory Ope</b><br>Central Discovery In | <b>rator:</b> Able to activate/change<br>dex resources and settings        |
| User Role<br>1 - 6 of 6 | s        |                                           |                      | Electronic Inventor<br>activate/deactivate e     | <b>ry Operator/Extended:</b> Able to<br>e-resources, add local electronic  |
|                         | Active   | ▲ Role Name                               | 🕈 Role Area          | collections and port                             | folios, and create and manage                                              |
|                         |          | CDI Inventory Operator                    | Inventory            | sets. With the exten                             | ded role, able to delete electror                                          |
|                         |          | Electronic Inventory Operator             | Inventory            | inventory as wen.                                |                                                                            |
|                         |          | Electronic Inventory Operator<br>Extended | Inventory            | <b>Repository Manage</b><br>create/remove block  | <b>er:</b> Able to add/edit/delete note<br>ks, manage inventory operators, |
|                         |          | Repository Manager                        | Inventory            | assign e-resource ac                             | ctivations to operators, manage                                            |
|                         |          |                                           |                      | inventory and repos<br>and link inventory in     | itory jobs, and add/edit/delete<br>the MD Editor                           |

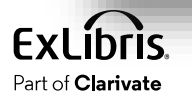

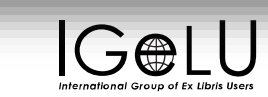

### **Option 1: Activate/Deactivate Collection in Alma**

# If you set the **Service Activation status** to "Not Available":

- Shows as "No Access" in search results
- Links to full text will not appear in full record

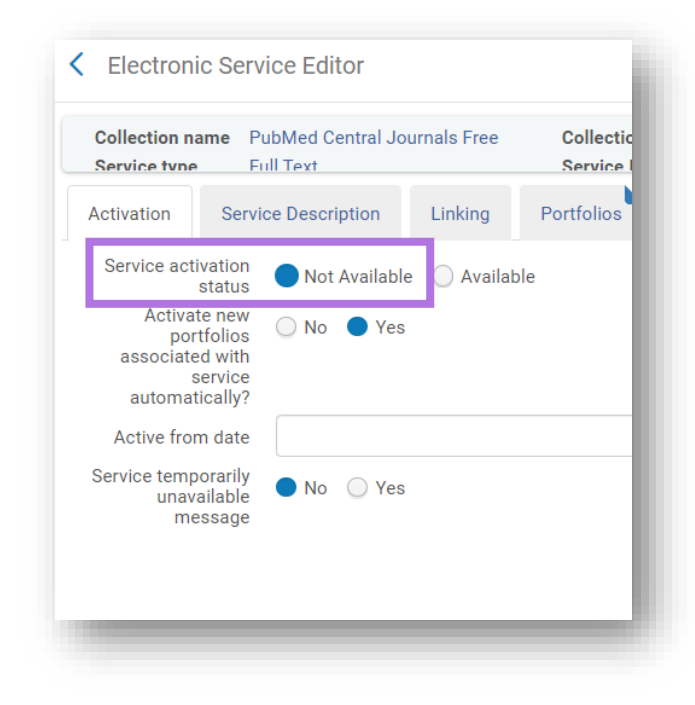

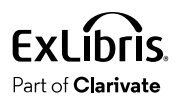

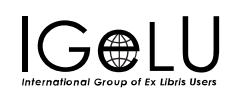

### Option 2: 'Do not show as Full Text available...'

### If collection is **Active** in Alma, you can select **"Do not show as Full Text available in CDI even if active in Alma"**:

- Shows as 'unavailable' in search results
- Links to full text will still appear in full record

Why do this?

Use Case: Prevent OA content from cluttering search results

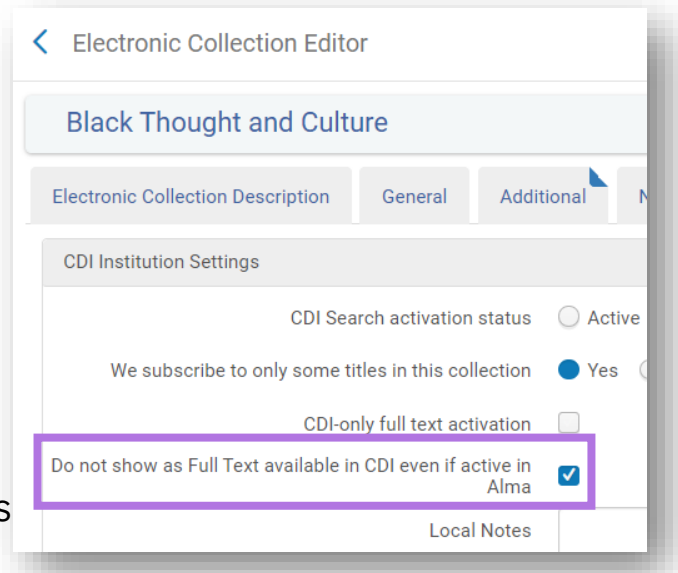

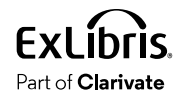

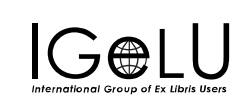

#### **Option 3: CDI Search Scope**

You can specialize the CDI search scope and limit the scope results.

• Filter by Availability -display only CDI records that have full text

| < Define a Custom Search Profile |                           |             |               |                                                                      |  |                           |                       |                           |                     |                              |          |   |
|----------------------------------|---------------------------|-------------|---------------|----------------------------------------------------------------------|--|---------------------------|-----------------------|---------------------------|---------------------|------------------------------|----------|---|
|                                  | Search Profile Details    |             |               |                                                                      |  |                           |                       |                           |                     |                              | v        | ~ |
|                                  |                           | Code *      | MyInst_and_0  | 2                                                                    |  | Display N                 | ame * Search every    | ything                    |                     | 0                            |          |   |
|                                  | Desci                     | ription     | Blended - All | records belonging to your institution and your Central Index profile |  |                           |                       |                           |                     |                              |          |   |
|                                  | List of Scopes included i | in the Sear | rch Profile   |                                                                      |  |                           |                       |                           |                     |                              | v        | ~ |
|                                  |                           |             |               |                                                                      |  |                           |                       |                           |                     | 🕀 Add Scope 👻 🕻              | ⇒ ¢      |   |
|                                  | Code                      | Name        |               | Description                                                          |  |                           |                       |                           |                     |                              |          |   |
|                                  | 1 CentralIndex            | Centra      | il Index      | All records within your Central Index profile                        |  | Filter by<br>Availability | Exclude CDI<br>eBooks | All CDI resource<br>types | All CDI disciplines | Search in FT: No<br>(Always) |          |   |
|                                  | 2 MyInstitution           | My Ins      | titution      | All records belonging to your institution                            |  |                           |                       |                           |                     | Remove                       |          |   |
|                                  |                           |             |               |                                                                      |  |                           |                       |                           |                     | Edit Resource Type se        | election |   |
|                                  |                           |             |               |                                                                      |  |                           |                       |                           |                     | Edit Discipline selecti      | on       |   |
| _                                |                           |             |               |                                                                      |  |                           |                       |                           |                     | Edit FT search config        | uration  |   |

Configuration > Discovery > Search Configuration > Search Profiles

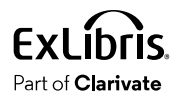

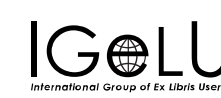

#### **Option 4: 'Activate for Full Text in CDI only'**

If collection is **inactive** in Alma, you can mark it as 'Available Online' only in CDI With the "Activate for Full Text in CDI only" settings.

- Shows as 'Available' in search results
- Direct link to full text will appear in full record
- For collections that use the link in record rather than the link resolver

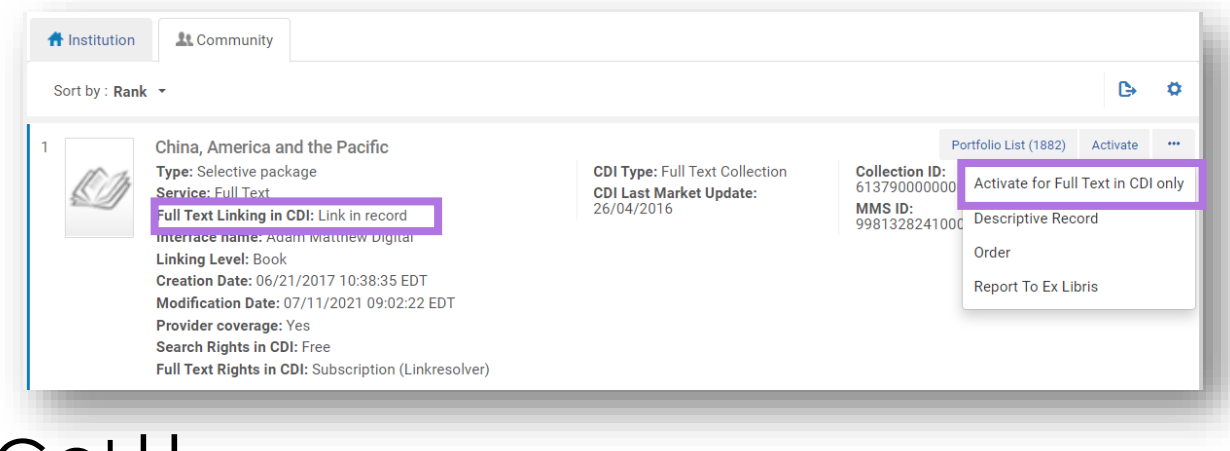

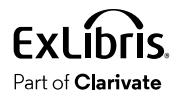

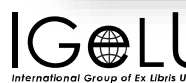

#### **Option 5: 'We subscribe to only some titles ...'**

- If collection that is a selective package is Active in Alma, you have the option to mark the entire collection content as 'Available Online' in CDI regardless of the portfolio's activation in Alma
- For collections that use the **link in record** rather than the link resolver

|          |                |                 |                   |                      |       |        | , |  |
|----------|----------------|-----------------|-------------------|----------------------|-------|--------|---|--|
| CDI Inst | itution Settir | igs             |                   |                      |       |        |   |  |
|          | We subscrib    | be to only son  | ne titles in this | collection           | O Yes | s 🔵 No |   |  |
| Do not   | t show as Fu   | ll Text availab | ole in CDI even   | if active in<br>Alma |       |        |   |  |
|          |                |                 | Lo                | ocal Notes           |       |        |   |  |
|          |                |                 |                   |                      |       |        |   |  |

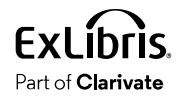

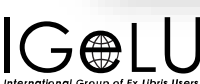

## Agenda

What is CDI?

How is availability determined?

How can you control availability?

How Does CDI Activation Affect Search Results?

Troubleshooting

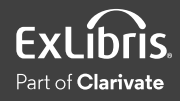

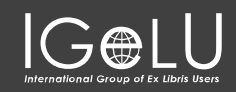

#### **CDI Activation Analysis Tool**

#### https://cdi-rights-analysis.hosted.exlibrisgroup.com/client/create

| CDI Activation Analysis                                                              |                                                                                |                                                      |             |           |                                          |                 |                      |  |  |  |  |  |
|--------------------------------------------------------------------------------------|--------------------------------------------------------------------------------|------------------------------------------------------|-------------|-----------|------------------------------------------|-----------------|----------------------|--|--|--|--|--|
| New   Help                                                                           |                                                                                |                                                      |             |           |                                          |                 |                      |  |  |  |  |  |
| Execution Det<br>• Library : 1<br>• Record : c<br>• Status : Co<br>CDI Results are c | tails<br>LS_USB.PPRD<br>di_gale_infotracaca<br>omplete<br>due to the following | demiconefile_A680774                                 | 863         |           |                                          |                 |                      |  |  |  |  |  |
| DBID                                                                                 | Provider                                                                       | Database Name<br>?                                   | Rights Type | Portfolio | Requires<br>Authentication<br>for Search | Activation Type | Full Text<br>Linking |  |  |  |  |  |
| AAYXX                                                                                | CrossRef                                                                       | CrossRef                                             | DBID        | -         | No                                       | Search Only     | No                   |  |  |  |  |  |
| SES                                                                                  | Elsevier                                                                       | ScienceDirect<br>Journals (5 years<br>ago - present) | Title       | -         | No                                       | Search Only     | No                   |  |  |  |  |  |

CDI Tips and Tricks page from the Customer Knowledge Center

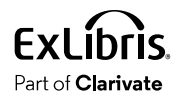

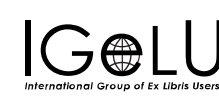

### Availability calculation - Brief vs. Full Display

- **Brief Display**: the record is available online based on the Alma electronic holdings file.
- **Full Display:** availability is based on Alma inventory, if there are electronic, digital, or physical services.
  - Same calculation with Primo Services page

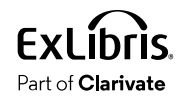

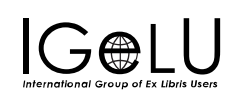

## Agenda

What is CDI?

How is availability determined?

How can you control availability?

How Does CDI Activation Affect Search Results?

Troubleshooting

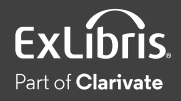

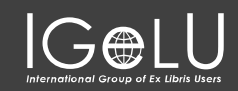

### Why can't I find the article for which I am looking?

| ExLibris                                                                        | LIBRARY<br>SEARCH     | JOURNAL<br>SEARCH | FETCH ITEM      | TAGS      |                |    | 3 🖡               | Jean Dill 👻 |
|---------------------------------------------------------------------------------|-----------------------|-------------------|-----------------|-----------|----------------|----|-------------------|-------------|
| Using cognitive strategie                                                       | s overcome            | s cognitive       | load in onl     | × / Arti  | cles 🗸 🏓       | Q  | ADVANCED SEARCH   |             |
|                                                                                 |                       |                   |                 |           |                |    |                   |             |
| No records found                                                                |                       |                   |                 |           |                |    | Refine Results    |             |
|                                                                                 |                       |                   |                 |           |                |    | Expand My Results |             |
| There are no results matching<br>online learning environments                   | ; your search '<br>". | 'Using cogni      | tive strategies | overcomes | cognitive load | in |                   |             |
| Suggestions:                                                                    |                       |                   |                 |           |                |    |                   |             |
| Make sure that all words                                                        | s are spelled c       | correctly.        |                 |           |                |    |                   |             |
| <ul> <li>Try a different search sc</li> <li>Try different learner</li> </ul>    | ope.                  |                   |                 |           |                |    |                   |             |
| <ul> <li>Try different keywords.</li> <li>Try more general keywords.</li> </ul> | ords.                 |                   |                 |           |                |    |                   |             |
| <ul> <li>Try fewer keywords.</li> </ul>                                         |                       |                   |                 |           |                |    |                   |             |
|                                                                                 |                       |                   |                 |           |                |    |                   |             |
|                                                                                 |                       |                   |                 |           |                |    |                   |             |
|                                                                                 |                       |                   |                 |           |                |    |                   |             |

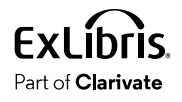

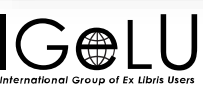

#### Expanded search doesn't include the article either

| ExLibris                                                                                                    | LIBRARY<br>SEARCH                             | JOURNAL<br>SEARCH         | FETCH ITEM      | TAGS      |                |    | 3               | Jean Dill 👻 |
|----------------------------------------------------------------------------------------------------|-----------------------------------------------|---------------------------|-----------------|-----------|----------------|----|-----------------|-------------|
| Using cognitive strategies                                                                                                    | overcome                                      | s cognitive               | load in onl     | × / Arti  | cles 🔻 뵞       | م  | ADVANCED SEARCH |             |
| No records found<br>There are no results matching y<br>online learning environments"<br><b>Suggestions:</b><br>• Make sure that all words<br>• Try a different search sco<br>• Try different keywords.<br>• Try more general keywor<br>• Try fewer keywords. | your search "<br>are spelled c<br>.pe.<br>ds. | 'Using cogni<br>orrectly. | tive strategies | overcomes | cognitive load | in | Refine Results  | 5           |
| <ul> <li>Try more general keywor</li> <li>Try fewer keywords.</li> </ul>                                                                                                    | ds.                                           |                           |                 |           |                |    |                 |             |

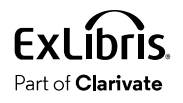

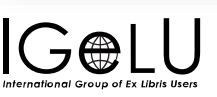

#### Expanded search includes the article, but it's 'No Online Access'

| ExLibris                                                                                                    | LIBRARY JO<br>SEARCH SI                                                                                                    | URNAL FETCH ITEM                                                                                 | TAGS                                      | •••     |      | 3 🖡             | Jean Dill 👻 |  |  |  |  |
|----------------------------------------------------------------------------------------------------|----------------------------------------------------------------------------------------------------|--------------------------------------------------------------------------------------------------|-------------------------------------------|---------|------|-----------------|-------------|--|--|--|--|
| Using cognitive strategies                                                                                                    | overcomes co                                                                                                    | gnitive load in on                                                                               | Il $	imes$ / Articl                       | les 🔻 🌵 | Q    | ADVANCED SEARCH |             |  |  |  |  |
| 🗌 0 selected 1 Results 🛛 🦧 Sav                                                                                                    | e query 🌒 P                                                                                                    | ersonalize                                                                                       |                                           | Ŧ       | •••• | Refine Results  |             |  |  |  |  |
| 1<br>ARTICLE<br>Using cognitiv<br>online learnin<br>Costley, Jamie<br>Interactive Techn<br><i>H Purpose This s</i><br><i>load and german</i> | e strategies ove<br>g environments<br>ology and Smart E<br>study aims to look o<br>e cognitive load an<br>cess >                                                                      | ercomes cognitive<br>ducation, 2020-04-27,<br>at the relationship betw<br>d how the use of cogni | لا من من من من من من من من من من من من من | P ⊠ ₹   | •••  | Expand My Resu  | lts         |  |  |  |  |
| Newspapers sear<br>These search results<br>newspapers, or search                                                                             | Newspapers search >         These search results do not include newspapers. View results from our entire collection of newspapers, or search specifically within Featured newspapers. |                                                                                                  |                                           |         |      |                 |             |  |  |  |  |

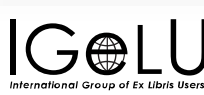

#### Activate the collection/portfolio, confirm the coverage dates

| Exl | ibris              |                | Alma 🛧                                                                            | · »                                  | Acquisitions                                    | Resources                                         | Research      | Discovery                                                                | Fulfillment                                                                        | Admin                 | Analytics                                                                                                  | ۰ ا                                                                                                    | 2 🌣          | ?        | Ð |
|-----|--------------------|----------------|-----------------------------------------------------------------------------------|--------------------------------------|-------------------------------------------------|---------------------------------------------------|---------------|--------------------------------------------------------------------------|------------------------------------------------------------------------------------|-----------------------|----------------------------------------------------------------------------------------------------|----------------------------------------------------------------------------------------------------|--------------|----------|---|
|     |                    | Electro        | nic portfolios 🔻                                                                  | Keyw                                 | ords 👻 In                                       | teractive Tech                                    | nnology and S | imart Educatio                                                           | 'n                                                                                 |                       | × ±                                                                                                    | • Q                                                                                                    | Advanced     | •        |   |
| 1   | Electr<br>where (M | onic F         | Portfolios (1<br>s contains keywo                                                 | - 20 (<br>rds "Int                   | of 32 )<br>eractive Techr                       | ology and Sm                                      | art Education | " AND Interfac                                                           | e Name conta                                                                       | ins keywor            | ds "proquest ")                                                                                            |                                                                                                    |              |          |   |
| -   | 🕂 Inst             | itution        | Lt Commun                                                                         | ity                                  |                                                 |                                                   |               |                                                                          |                                                                                    |                       |                                                                                                    |                                                                                                    |              |          |   |
|     | Sort b             | y∶ <b>Rank</b> | •                                                                                 |                                      |                                                 |                                                   |               |                                                                          |                                                                                    |                       |                                                                                                    |                                                                                                    |              | ₿        | ¢ |
|     | 1                  |                | Interactive te<br>ProQuest Centr<br>ISSN: 1741-56<br>Available from<br>available. | chnolo<br>ral UK/Ir<br>59<br>01/01/2 | gy and smai<br>eland: getFull<br>2006. Most rec | r <b>t education</b> .<br>Txt<br>eent 1 year(s) : | not           | Electronic N<br>Creation Da<br>20:02:21 CC<br>Modificatio<br>08:51:12 CC | <b>Material Type:</b><br>t <b>te:</b> 06/08/201<br>T<br><b>n Date:</b> 04/12/<br>T | Journal<br>9<br>/2020 | Portfolio ID<br>534960000<br>Service ID:<br>624960000<br>Collection I<br>614960000<br>MMS ID:<br>991000000 | Activate<br>:<br>:<br>:<br>:<br>:<br>:<br>:<br>:<br>:<br>:<br>:<br>:<br>:<br>:<br>:<br>:<br>:<br>:<br>: | Linking Info | rmation  |   |
| l   | 2                  |                | Interactive te                                                                    | chnolo                               | gy and smai                                     | rt education.                                     | <             | 1 of 2                                                                   | Naterial Type:                                                                     | Journal               | Portfolio ID                                                                                               | Activate                                                                                                | Linking Info | ormation |   |

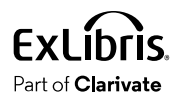

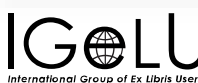

#### Expanded search: article has 'No Online Access' but in the Full Display, the status changes to 'Available Online'

International Group of Ex Libris Users

Part of Clarivate

| ExLibris   |                                                                                                    | LIBRARY<br>SEARCH                                                                                        | JOURNAL<br>SEARCH               | FETCH ITEM                                               | TAGS                                       |                                                                                                    |                                                                                                    | 3                                                                                             |                                               |                                           | Jean Dill                                                                      | •                                |                                 |                                    |                                                       |                                |
|------------|----------------------------------------------------------------------------------------------------|----------------------------------------------------------------------------------------------------|---------------------------------|----------------------------------------------------------|--------------------------------------------|----------------------------------------------------------------------------------------------------|----------------------------------------------------------------------------------------------------|-----------------------------------------------------------------------------------------------|-----------------------------------------------|-------------------------------------------|--------------------------------------------------------------------------------|----------------------------------|---------------------------------|------------------------------------|-------------------------------------------------------|--------------------------------|
| Using cogr | itive strategies                                                                                                    | s overcome                                                                                               | es cognitive                    | load in on                                               | l 🗙 / Arti                                 | cles 🔻 🎈                                                                                                    | , p                                                                                                    | ADVANCE                                                                                       | D SEAR                                        | СН                                        |                                                                                |                                  |                                 |                                    |                                                       |                                |
| 0 selected | 1 Results ARTICLE<br>Using cogniti<br>online learnin<br>Costley, Jamie<br>Interactive Tech<br><i>Purpose This</i><br><i>load and germa</i><br>Ø No Online Ar | we query<br>ve strategie<br>ng environm<br>anology and Sr<br>a study aims to<br>ne cognitive lo<br>ccess | Personaliz                      | s cognitiv<br>n, 2020-04-<br>ationship b<br>te use of co | TOP<br>SEND TO<br>ONLINE ACCESS<br>DETAILS | ARTICLE<br>Using cogn<br>Costley, Ja<br>Costley, Jam<br>Interactive te<br>" learning<br>cognitive over<br>mitigate som<br>PEER REVIE<br>PEER REVIE<br>Available | itive strate<br>mie<br>schnology ar<br>g.Originality,<br>rload among<br>e of this over<br>EWED<br>Online > | egies overcon<br>nd smart educati<br>/value Within on<br>g learners becom<br>fload. <b>ff</b> | nes cog<br>ion, 202<br>line lear<br>nes an in | gnitive<br>0, Vol.1<br>ning en<br>nportan | e <mark>load</mark> in <u>c</u><br>7 (2), p.215<br>wironments<br>at area of in | -228<br>, the degr<br>vestigatio | ee to which no<br>n, along with | ronmen<br>onessentic<br>the ways i | <b>its;</b><br>al information co<br>in which learning | ntributes to<br>strategies can |
|            | lewspapers sea<br>hese search result<br>lewspapers, or sea                                                                                                   | rch →<br>s do not incluc<br>rch specifically                                                             | le newspapers<br>/ within Featu | s. View rest<br>red newsp                                | LINKS<br>CITATIONS                         | Online Acc                                                                                                    | cess —                                                                                                    | RW<br>REFWORKS                                                                                | E                                             | EMAIL                                     | EA                                                                             | SYBIB                            | PRINT                           |                                    | <i>O</i><br>PERMALINK                                 |                                |
| Ext ibris  | IC                                                                                                    |                                                                                                    | I                               |                                                          |                                            | Full text avai<br>Educati<br>Available                                                                                                    | ilability<br>on Collectio                                                                                  | on<br>Iost recent 1 year                                                                      | (s) not av                                    | vailable                                  | L.                                                                             |                                  |                                 |                                    |                                                       | ß                              |

#### Collection is active in CDI and Alma, but the record has "No Online Access"

| ExLibris |                                                 | LIBRARY<br>SEARCH             | JOURNAL<br>SEARCH | FETCH ITI | EM TAG                   | S COLLECTION<br>DISCOVERY                                                                         |                                                             |                                   |                                                                                                    |                            |                    |                 |          |
|----------|-------------------------------------------------|-------------------------------|-------------------|-----------|--------------------------|---------------------------------------------------------------------------------------------------|-------------------------------------------------------------|-----------------------------------|----------------------------------------------------------------------------------------------------|----------------------------|--------------------|-----------------|----------|
|          | chocolate and health                            |                               |                   |           |                          |                                                                                                   |                                                             |                                   |                                                                                                    |                            |                    |                 |          |
|          | 0 selected PAGE 1 284,771 Resu                  | ılts 🛛 🗼 Save                 | query             | Pe ExLi   | bris <sup>A</sup> s      | llma 🛧 » Ad                                                                                       | cquisitions Resources                                       | Research Dis                      | scovery Fulfillment                                                                                                    | Admin Analytics            | 91                 | 2 ¢ (           | ? •9     |
|          | 1 воок<br>Chocolate and<br>Emilio Jirillo ; Mau | Health: Frien<br>Iro Serafini | d or Foe?         | » E       | Electron<br>Electronic C | ic collection ▼ Keywor<br>ollections (1 - 20 c                                                    | rds - Publications in E                                     | Education and the S               | Social Sciences                                                                                                    | × ±                        | L <b>T Q</b> A     | ldvanced ▼      |          |
|          | 2018                                            | times, chocola                | te has been co    | Facets    | 🕂 Institution            | Lt Community                                                                                      |                                                             |                                   |                                                                                                    |                            |                    |                 |          |
|          | OPEN ACCESS                                     |                               |                   |           | Sort by : Rank           | Publications in Educa                                                                             | tion and the Social Scie                                    | ences                             |                                                                                                    |                            | Activate [         | Descriptive Rec | cord …   |
|          | 2 VIDEO<br>Is chocolate go                      | od for you?                   | _                 |           | L                        | Type: Database<br>Interface name: Henriett<br>Creation Date: 12/23/20<br>Modification Date: 06/15 | a Szold Institute<br>19 08:28:16 CST<br>5/2020 05:14:51 CDT | In C<br>Pro<br>Sea<br>Full<br>Sub | CDI: Yes<br>wider coverage: Yes<br>arch Rights in CDI: Subs<br>I Text Rights in CDI:<br>pscription (Linkresolver)<br>I Text Linking in CDI:<br>hereshirs | CDI activat<br>required: 1 | ion                |                 |          |
|          |                                                 |                               |                   |           |                          | Collection ID:<br>6121640000000041<br>MMS ID:<br>9912291925300041                                 |                                                             | LIII                              | KI ESOIVEI                                                                                                    |                            |                    |                 |          |
|          |                                                 |                               |                   |           | 2                        | Digital Commons @ U<br>Type: Selective package<br>Service: Full Text<br>Interface name: Universi  | Iniversity of Nebraska -  <br>ty of Nebraska - Lincoln      | Lincoln<br>In C                   | 24 in CDI: Free<br>scription (Linkresolver)                                                                                                    |                            | Portfolio List (38 | 8552) Activa    | vate *** |

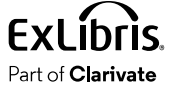

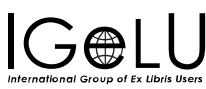

### Possible reasons for Availability Issues

- The option "Do not show as Full Text available in CDI even if active in Alma" is set to True.
- The record comes from an aggregator/selective package, and the setting "**We subscribe to only some titles in the collection**" is set to No.
- Display Logic Rules
- Holdings Files information is incorrect
  - Analysis Tool: Access Rights
- The CDI metadata is incorrect, OR Alma CZ info has an incorrect identifier
  - OpenURL: metadata

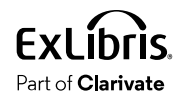

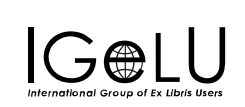

**Brief**: Unavailable **Full**: Available Online

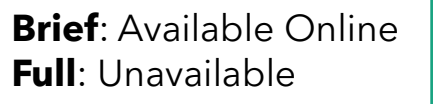

#### How to extract metadata from the OpenURL?

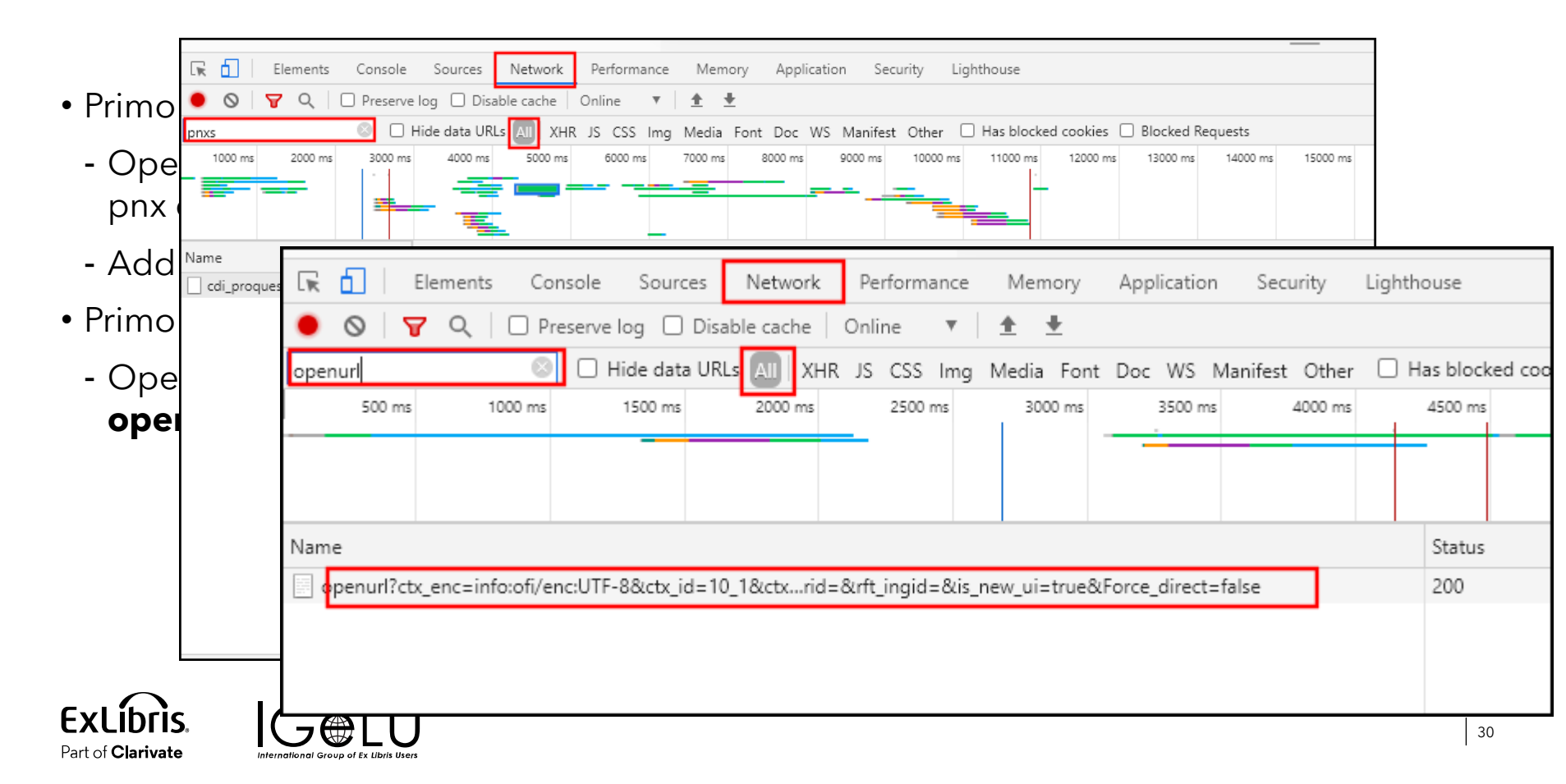

#### **Availability Issues- troubleshooting summary**

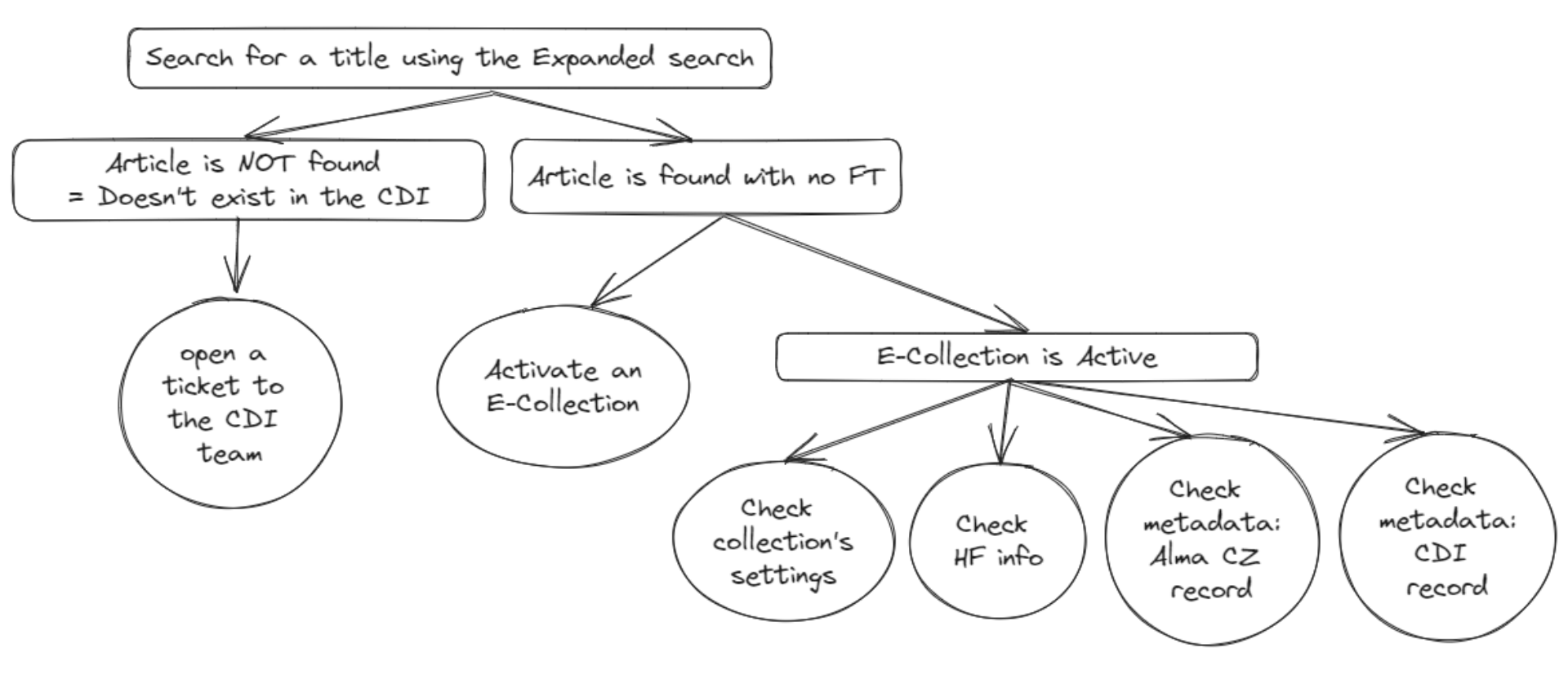

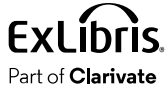

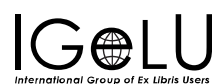

#### When I click on the full text link, I'm prompted to log in

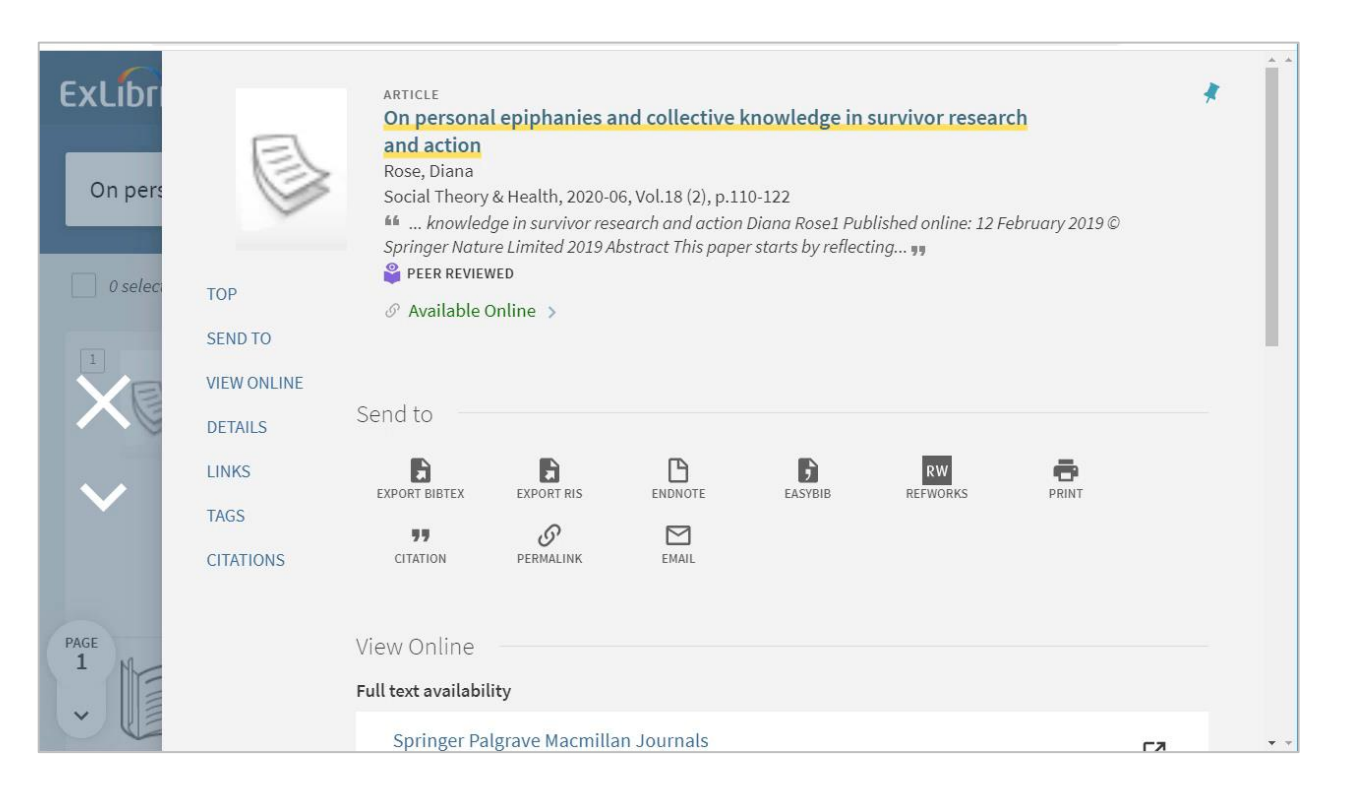

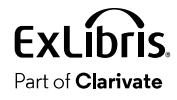

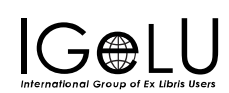

#### Check the service-level proxy in Alma

| Liectionic Servi                 |                    | Cancer Save |
|----------------------------------|--------------------|-------------|
| Linking level                    | Article            |             |
| Linking level<br>(override)      |                    | •           |
| Service is free?                 | Not Free           |             |
| Service is free?<br>(override)   | Not Free           |             |
| Crossref supported               | No                 |             |
| Crossref supported<br>(override) | 🔘 Yes 🔘 No         |             |
| Crossref enabled                 | O No O Yes INHERIT |             |
| Proxy enabled                    | No O Yes           |             |
| Proxy selected                   | · ·                |             |
| ink Resolver Plugin              |                    | ~           |
| Plugin name                      |                    |             |
| inking Parser Param              | sters              | ~           |
|                                  |                    | ₿ Ø         |
| Parameter                        | Value              |             |
| 1 CLIENTID                       |                    |             |
|                                  |                    |             |

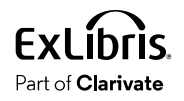

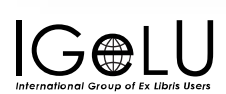

#### Check the linking parameters in Alma

| a University                                         |                   | n requisitions | 100001000 | Biosovery |  | , and y loo |        | -  |
|------------------------------------------------------|-------------------|----------------|-----------|-----------|--|-------------|--------|----|
| Electronic C                                         | Collection Edito  | or             |           |           |  |             | Cancel | Sa |
| Creator                                              |                   |                |           |           |  |             |        |    |
| Alternative title                                    |                   |                |           |           |  |             |        |    |
| Level URL                                            |                   |                |           |           |  |             |        | ]  |
| Level URL<br>(override)                              |                   |                |           |           |  |             |        |    |
| Is free?                                             | Not Free 🔘 F      | Free           |           |           |  |             |        |    |
| Proxy enabled                                        | 🔵 No 🔘 Yes        |                |           |           |  |             |        |    |
| Proxy selected                                       |                   |                | -         |           |  |             |        |    |
| Language                                             |                   |                | -         |           |  |             |        |    |
|                                                      |                   |                |           |           |  |             |        |    |
| Category                                             |                   |                |           |           |  |             |        |    |
| Category<br>Additional<br>descriptive<br>information | Select from a lis | t              | :=        |           |  |             |        |    |

See <u>Library-Specific Parameters table</u> in the Managing Electronic Resources documentation for details regarding linking parameters

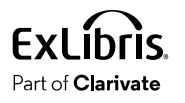

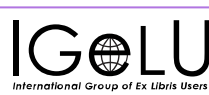

#### Check the proxy settings

For **Link In Record** linking method, check the Use Proxy settings on the Discovery level.

- Primo VE: Discovery > Other > Central Index and proxy set-up
- Primo: Back Office > General > Institutions List > Delivery Base URLs > EZproxy

| Central Index and proxy set-up                                  | Delivery Base URLs:                                     |
|-----------------------------------------------------------------|---------------------------------------------------------|
| Registration                                                    | MetaLib Reset Access Authorizations Test Connection SFX |
| Search Configurations                                           | ILS Alma Rosetta                                        |
| Use Proxy                                                       | Alma Services Page URL Digital Repository               |
| CDI Proxy Default ( currently: EZProxy )    Proxy Configuration | Digital Repository 2 Digital Repository 3               |
| Proxy Settings 🛛 🗹 Use proxy for CDI links                      | API Test Connection                                     |
| Use proxy only if the user is off-campus                        | EZproxy Use EZproxy Do not proxy Open Access records    |
| Do not proxy Open Access records                                | DB Category V                                           |

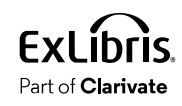

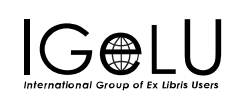

#### Full text link leads to an incorrect target

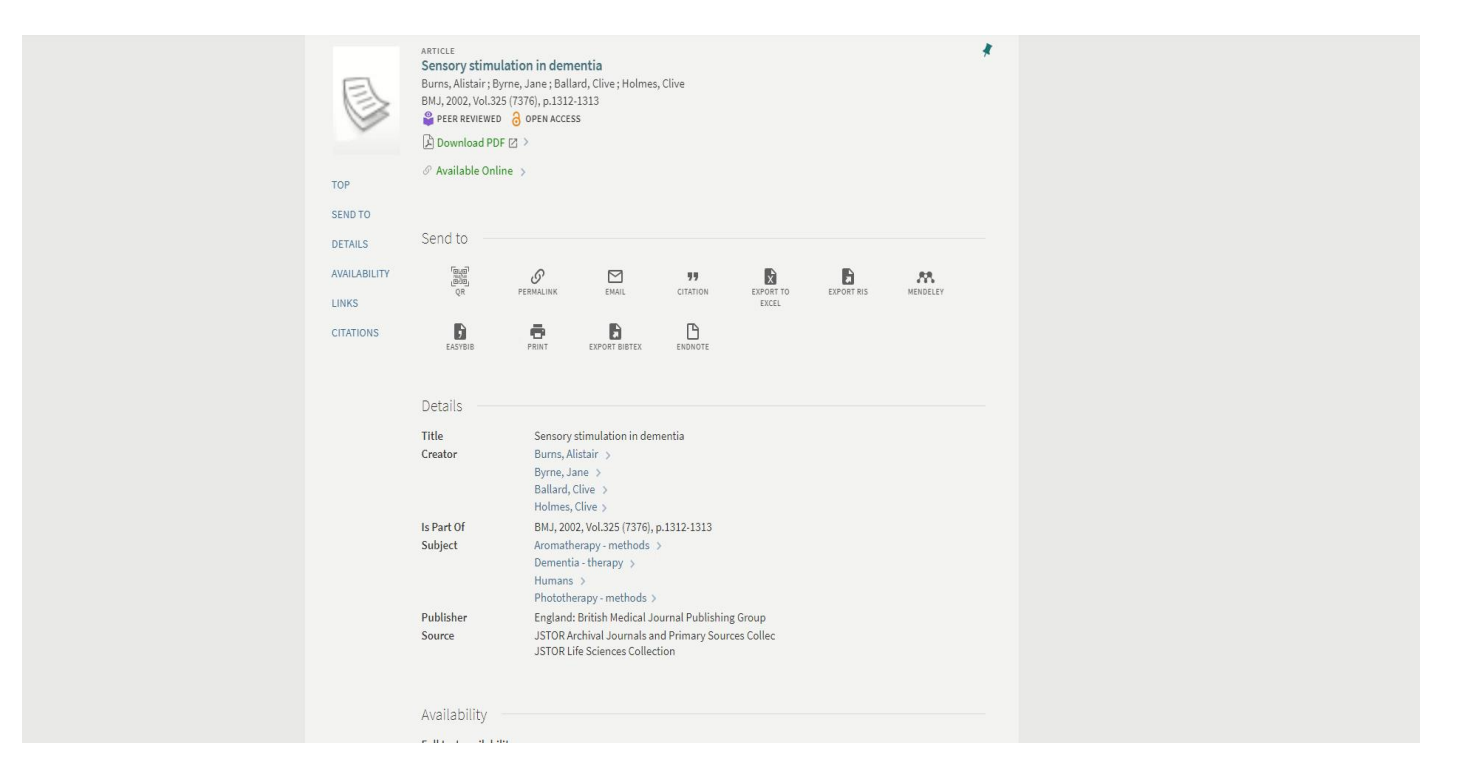

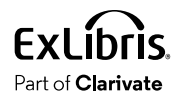

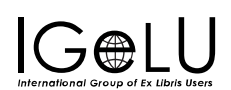

#### Linking issues

- If the linking method is Link In Record- open a case to the Discovery team
- Link Resolver method:
  - Ensure the metadata is correct
  - Check the portfolio's linking information

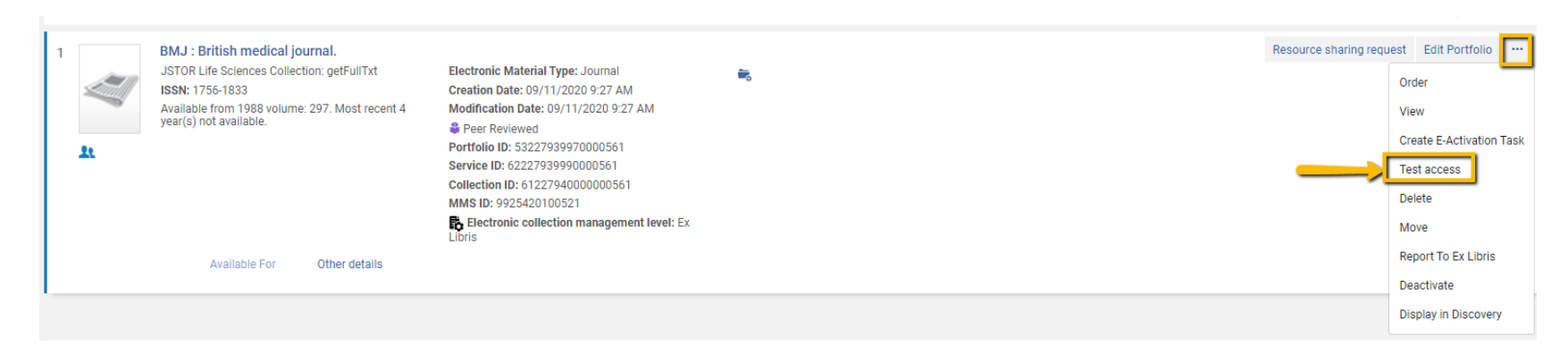

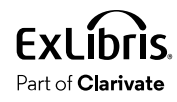

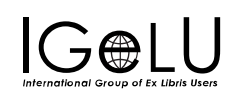

## Resources

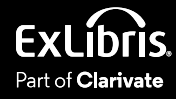

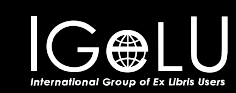

#### **Documentation**

#### • <u>Central Discovery Index</u>

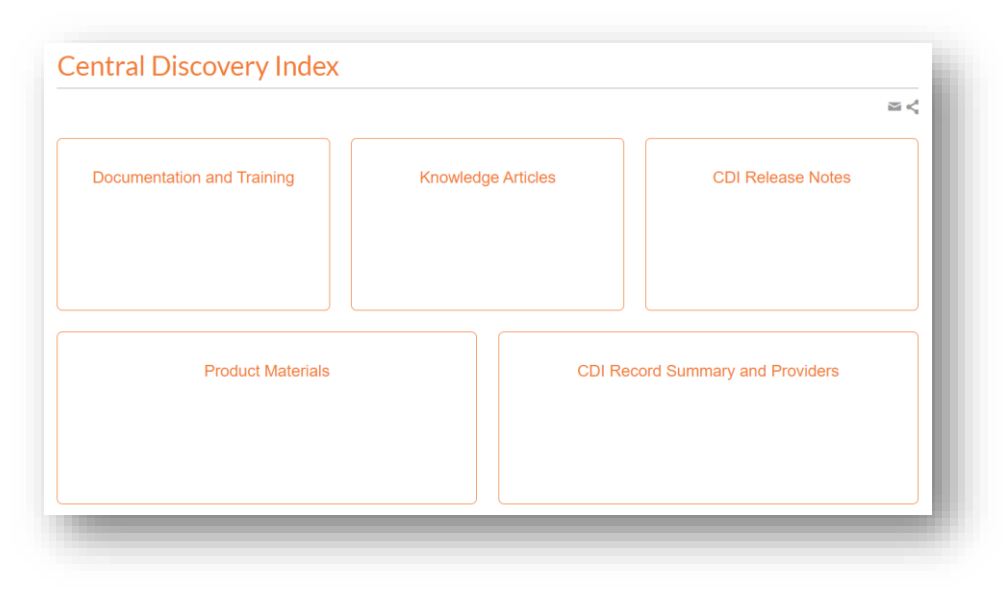

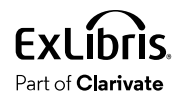

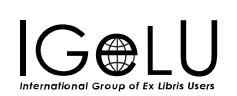

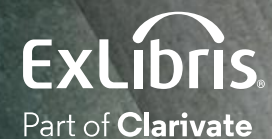

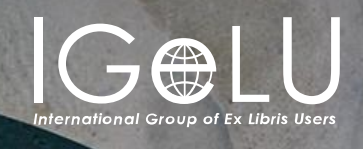

We hope you enjoyed our presentation as much as we did!

#### Please fill out this short survey:

## Thank you!

Shira Cohen Shira.Cohen@Clarivate.com

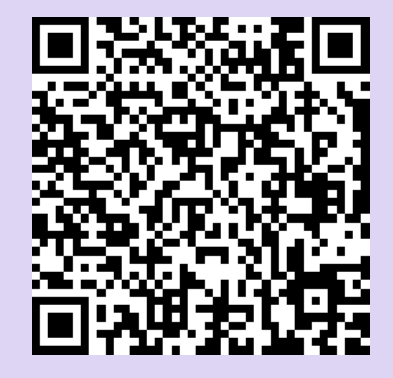

https://www.surveymonkey.com/r/WVCDY6S

## © 2023 Clarivate

Clarivate and its logo, as well as all other trademarks used herein are trademarks of their respective owners and used under license.

40

#### About Clarivate

Clarivate is the leading global information services provider. We connect people and organizations to intelligence they can trust to transform their perspective, their work and our world. Our subscription and technology-based solutions are coupled with deep domain expertise and cover the areas of Academia & Government, Life Sciences & Healthcare and Intellectual Property. For more information, please visit <u>clarivate.com</u>